## どんなことができるの?

- 知りたい地域の介護サービス事業所をネット 上でいつでも自由に探すことができます。
- ■「介護事業所」に加え「地域包括支援センター」 「生活支援等サービス」等の生活関連情報を ホームページでまとめて検索できます。
- 介護サービス事業所の基礎データや特色がわかります。
- 複数の介護サービス事業所の基礎データを比 較検討できます。

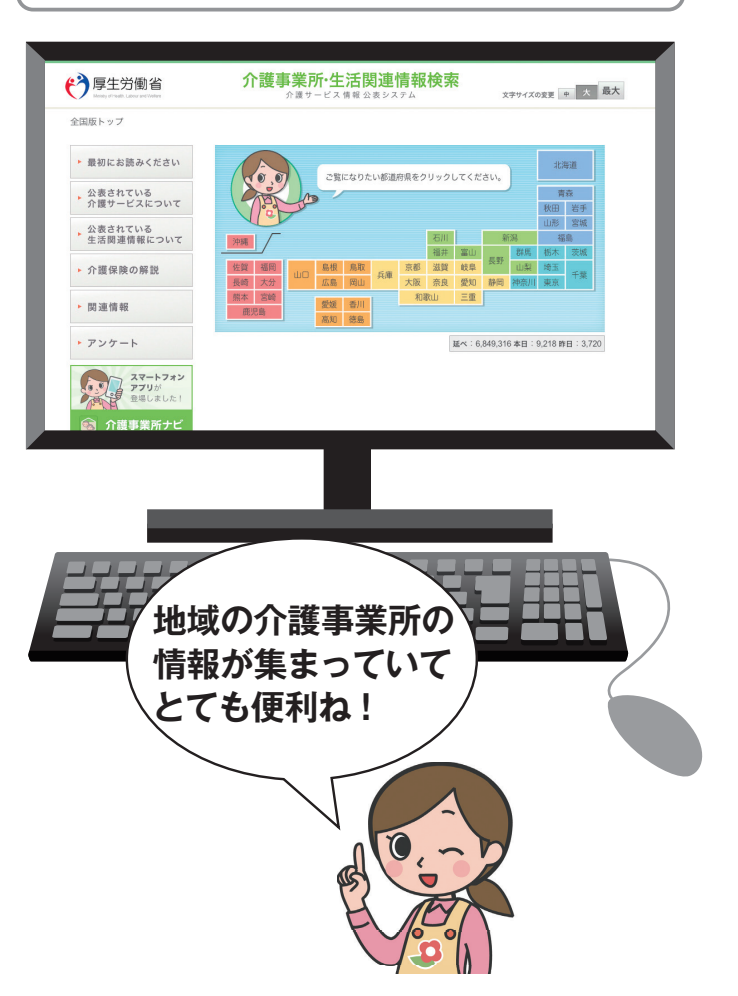

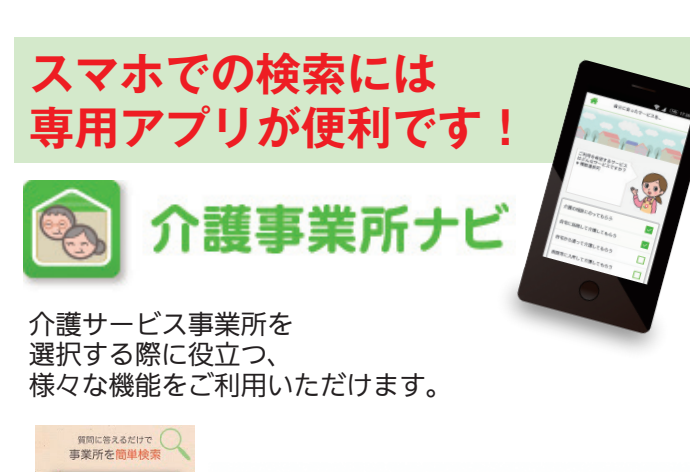

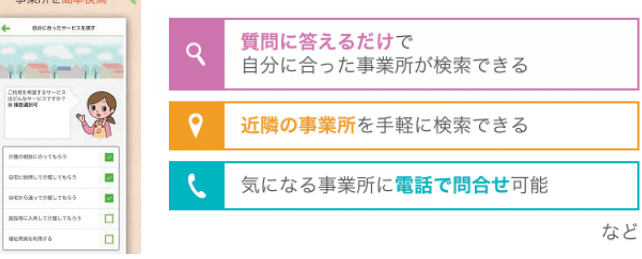

### ▼ ダウンロードはこちらから ▼

iPhone を ご利用の方

お問合せ先

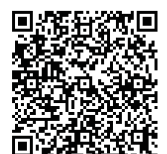

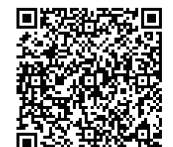

Android を

ご利用の方

平成29年4月版

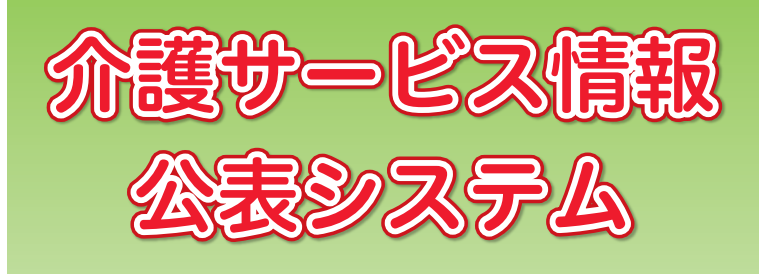

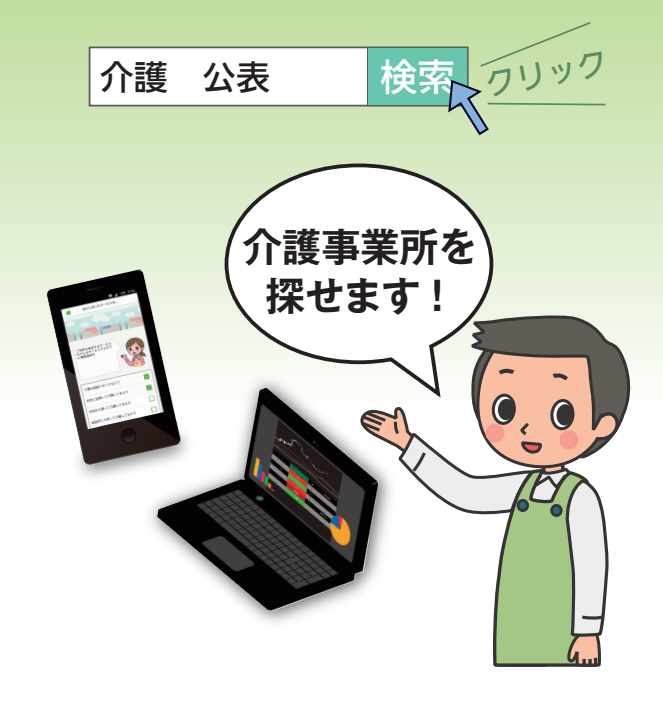

厚生労働省の「介護サービス情報公表システム」は、 全国の介護サービス事業所のサービス内容などの 詳細情報を、インターネットで自由に検索・閲覧 できるシステムです。ぜひ有効にご活用ください。

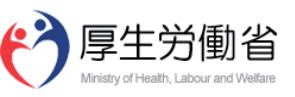

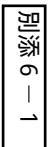

### 『介護事業所検索』ではどんな情報が見られるの?

■ 全体を集約した「事業所の概要」をはじめ、「事業所の詳細」「事業所の特色」「運営状況」などを調べる ことができます。

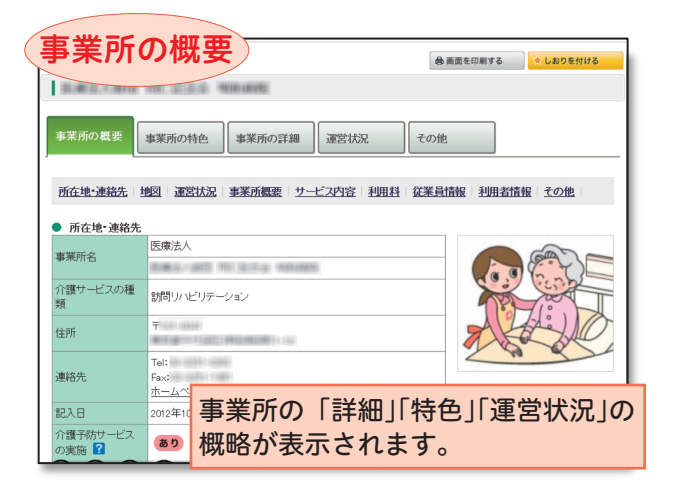

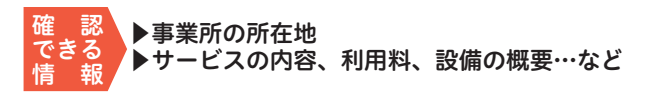

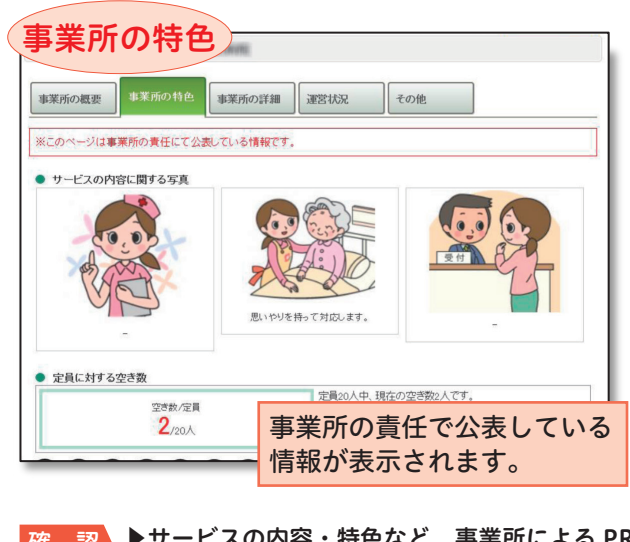

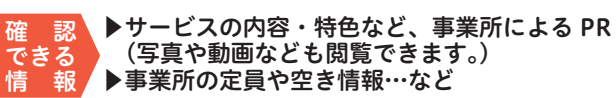

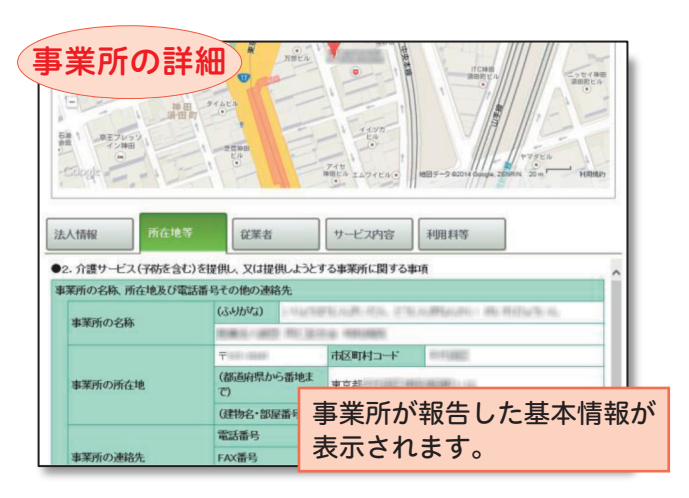

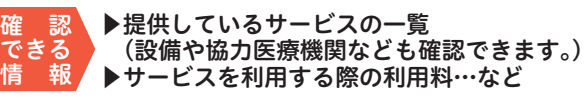

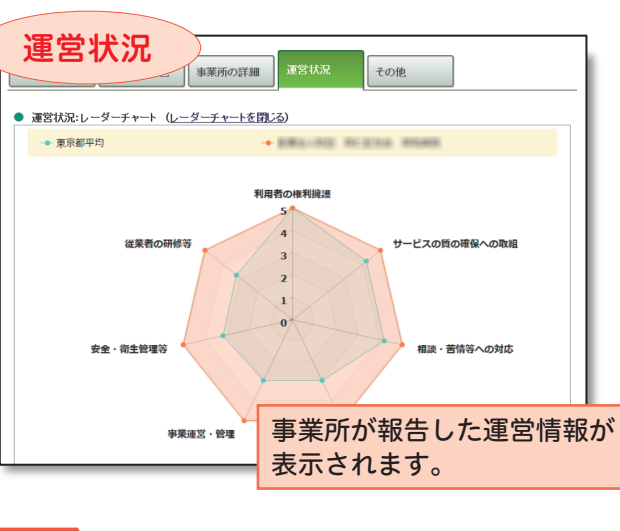

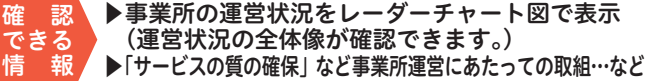

## どうやって介護事業所を検索するの?

### ■「地図から探す」「サービスから探す」「住まいから探す」 「条件検索」など、お好みに応じて検索できます。

各都道府県の「介護事業所検索」ページに以下のようなボタンがありますので、 お好みに応じてクリックし、表示に従ってください。 希望に沿った介護事業所を検索できます。

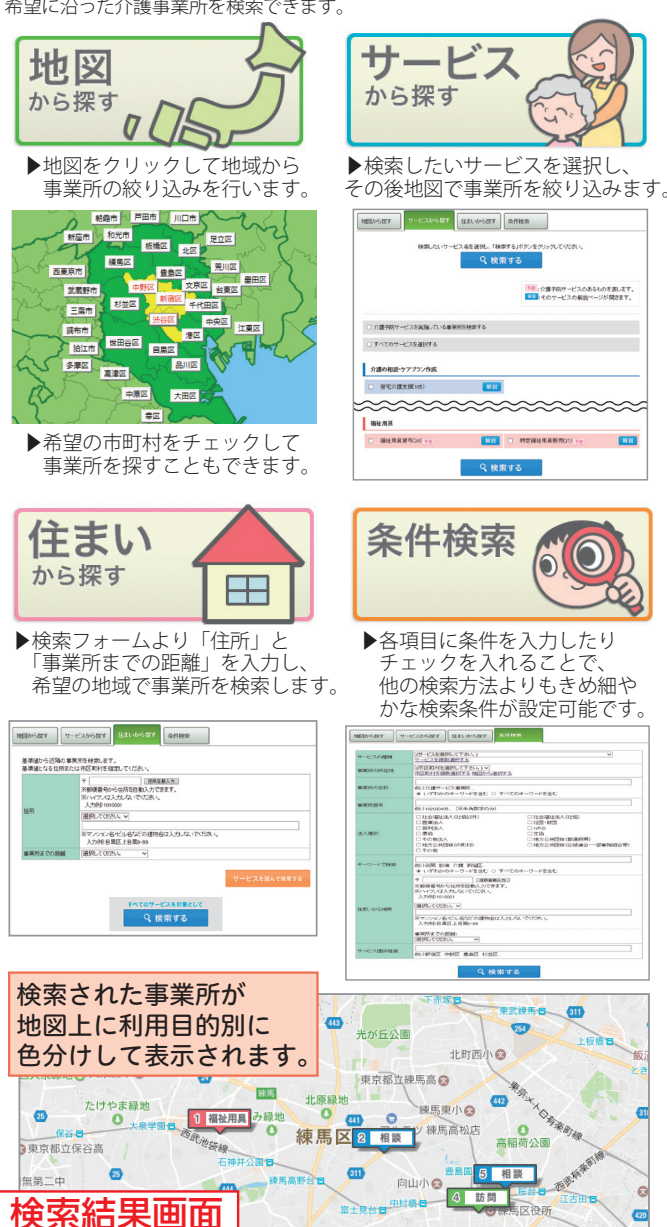

介護 公表

0,

C

別添6-2

**2**検索

# 「サービス付き高齢者向け住宅」周辺の 「介護事業所」が地図上で検索可能!

# 「介護サービス情報公表システム」が、 さらに便利になりました。

厚生労働省の「介護サービス情報公表システム」は、全国の介護サービス事業所のサービス内容などの情報を、インターネットでいつでも自由に検索・閲覧できるシステムです。2017年7月より新たな機能が追加され、サービス付き高齢者向け住宅(サ高住)と、その周辺にある介護事業所を一緒に探せるようになりました。

(例:東京都の場合)

#### 介護事業所·生活関連情報検索 東京都 文字サイズの変更 中 大 最大 介 薄 サービス 情報 公表 システム <u>全国版トップ</u> > 東京都 ▶ 介護保険について **介護事業所**を検索する 公表情報の読み方 このホームページの 使い方 アンケート ● 地域包括支援センター 事業所一覧 地域包括支援センター 生活支援等サービス 住まい(サービス付き高齢者向け住宅) ● 全国トップへ戻る を検索する を検索する を検索する スマートフォン アプリが アフリが 登場しました! 🐔 介護事業所ナビ

### サービス付き高齢者向け住宅(サ高住)とは…

サービス付き高齢者向け住宅(サ高住)は、高齢者単身・夫婦世帯が居住できる賃貸等の住まいです。 サ高住の必須サービスは、安否確認・生活相談になりますので、介護保険サービスを利用する場合は、 外部の介護サービス事業所を選択し、利用することになります。

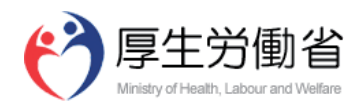

## サ高住周辺の介護事業所の検索方法

(検索画面イメージ)

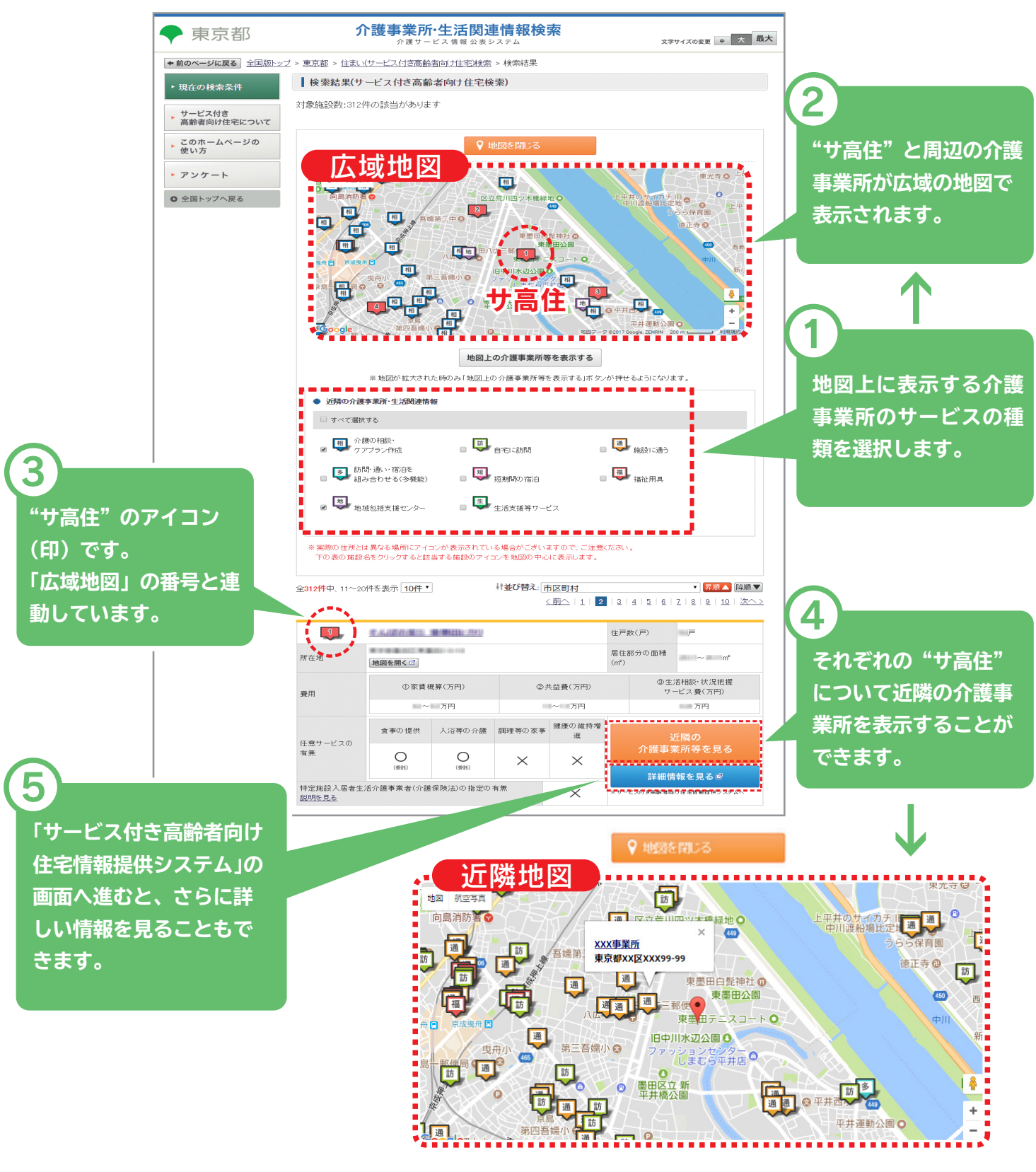

〈介護サービス情報公表システム〉 http://www.kaigokensaku.mhlw.go.jp/

介護公表 ♀検索 💦

〈サービス付き高齢者向け住宅情報提供システム〉 http://www.satsuki-jutaku.jp/index.php ※サ高住の必須サービスである安否確認・生活相談 サービスに関する情報を中心に、入居者情報等の 運営情報の公開もしています。